## Manual de Graphmatica

1. El programa ya está instalado en su computadora. Para abrirlo sólo tiene que ir a **Inicio**, **Programas, Graphmatica** y finalmente (como se muestran varias opciones) elegir otra vez **Graphmatica**. Aparecerá la pantalla siguiente:.

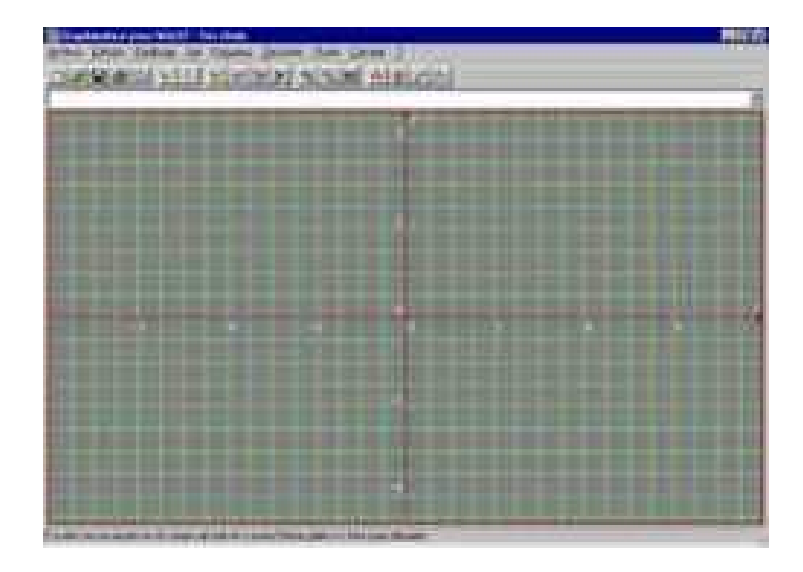

2. Las expresiones algebraicas se escriben en la ventana larga que está en blanco; en general, el programa interpretará que **x** es la variable independiente e **y** la dependiente. Pruebe, por ejemplo, escribir y = 2x,  $y = x^2 o y^2 - x^2 = 4$  (presione **Enter** luego de cada fórmula). Obtendrá lo siguiente

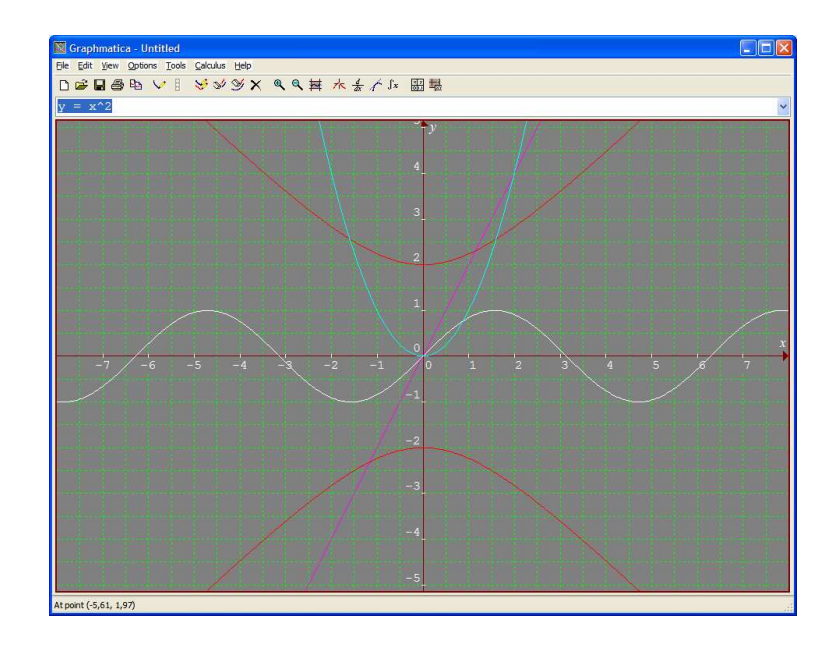

## Descripción del uso de los íconos de la Barra de herramientas

| Botón | Nombre              | Función                                                                                                    | Ubicación en el menú                                                                                                    | Tecla<br>abreviada |
|-------|---------------------|----------------------------------------------------------------------------------------------------|----------------------------------------------------------------------------------------------------|--------------------|
|       | Limpiar<br>pantalla | Borra todas las gráficas. No borra las fórmulas de la lista.                                                                                                    | Ver -> Limpiar<br>pantalla                                                                                                    | Ctrl+L             |
|       | Ocultar<br>gráfica  | Borra la gráfica correspondiente a<br>la expresión que aparece en la<br>ventana. No borra la fórmula de la<br>lista.                                                                                                    | Redibujar -> Ocultar<br>gráfica                                                                                                    | Ctrl+F             |
|       | Borrar<br>gráfica   | <ul> <li>Borra:</li> <li>la gráfica correspondiente<br/>a la expresión que<br/>aparece en la ventana;</li> <li>la fórmula de la lista.</li> </ul>                                                                                                    | Redibujar -> Borrar<br>ecuación                                                                                                    | Ctrl+B             |
|       | Dibujar<br>gráfica  | Dibuja la gráfica correspondiente<br>a la expresión que está en la<br>ventana.                                                                                                    | Redibujar -> Última<br>gráfica                                                                                                    | Ctrl+U             |
|       | Redibujar<br>todas  | Dibuja todas las gráficas de la lista<br>de expresiones de la ventana.<br>(Para ver la lista, hacer clic en<br>a la derecha de la ventana.)                                                                                                    | Redibujar -> Todas<br>las gráficas                                                                                                    |                    |
|       | Zoom dentro         | Amplía la zona del gráfico<br>seleccionada previamente con el<br>ratón (para seleccionar, hacer clic<br>en un punto, y sin soltar el botón<br>derecho mover el ratón en<br>diagonal). La zona a ampliar<br>aparece en negativo. Es útil, por<br>ejemplo, usándolo sucesivas<br>veces, para hallar las<br>coordenadas de intersecciones de<br>curvas, con varias cifras<br>decimales de precisión. Si no se<br>selecciona nada, amplía la zona<br>central. | Ver -> Escala Aparece<br>la ventana "Escala<br>gráfica". Marcar la<br>opción deseada y<br>hacer clic en Aceptar.<br>También se puede<br>usar Ver -> Rango de<br>la cuadrícula. Escribir<br>los valores<br>correspondientes al<br>rango que se desea<br>ver en pantalla. |                    |
|       | Zoom fuera          | Reduce la zona central, dejando<br>ver la gráfica "fuera de la<br>pantalla". Es útil, por ejemplo,<br>para obtener una visión general<br>de la forma de las gráficas, o para<br>ubicar zonas de intersección de<br>curvas fuera de la pantalla para<br>luego seleccionarlas y volver a<br>ampliarlas.                                                                                                    | Ctrl+R                                                                                                    |                    |

| Cuadrícula<br>por defecto | Restaura los valores originales de rango de la cuadrícula.                                                                                                    | Ver -> Rango de la<br>cuadrícula Aparece la<br>ventana anterior. Hacer<br>clic en Por defecto.                                           | Ctrl+R |
|---------------------------|----------------------------------------------------------------------------------------------------|----------------------------------------------------------------------------------------------------|--------|
| Cursor de<br>coordenadas  | Cuando está seleccionado, al<br>mover el ratón sobre la pantalla se<br>muestran las coordenadas en la<br>barra inferior. Si se encuentra<br>sobre una curva, lo indica. Al<br>hacer clic sobre el gráfico, se<br>desactiva.                                                               | Punto -> Cursor de<br>coordenadas                                                                                                    | Ctrl+C |
| Copiar<br>gráficas        | Copia la pizarra, los ejes y las<br>curvas que estén graficadas. No<br>se observa efecto alguno. Una vez<br>en el documento de Word, elegir<br><b>Edición -&gt; Pegar</b> ; aparecerá el<br>gráfico (similar al incluido en el<br>cuadro en la casilla<br>correspondiente a Zoom dentro). | En el menú Edición<br>aparecen varias<br>opciones. Para pegar<br>en Word se<br>recomienda elegir<br>Copiar como gráfico<br>WMF -> Color. |        |